Windows10でGPODFDislay画面の切り貼り

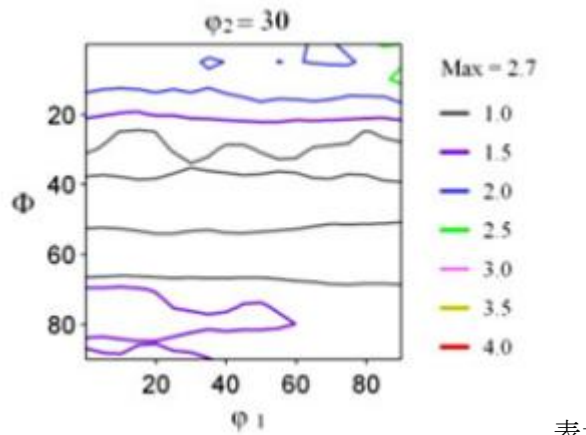

表示の切り貼りを実現

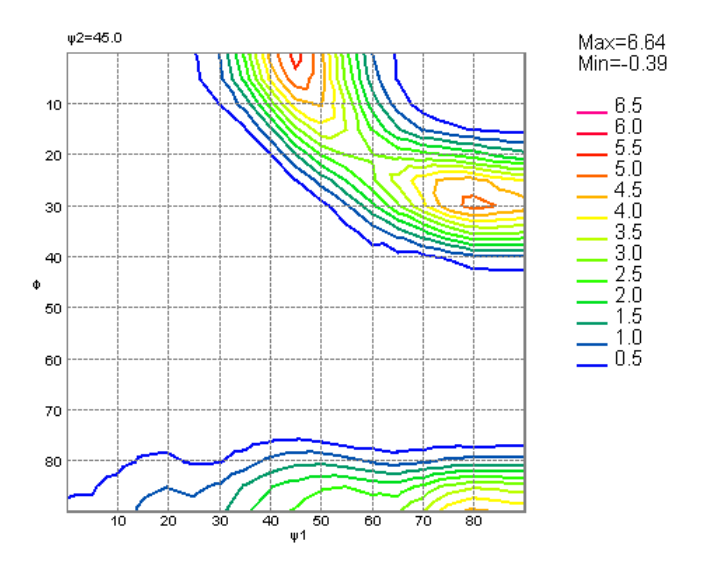

2019年03月13日 *HelperTex Office* 

GPODFDisplayソフトウエアでは各種ODFソフトウエアで解析したODF図の 表示を実現している。 $\phi 2$ 断面の $\phi 1 - \Phi$ 図は、

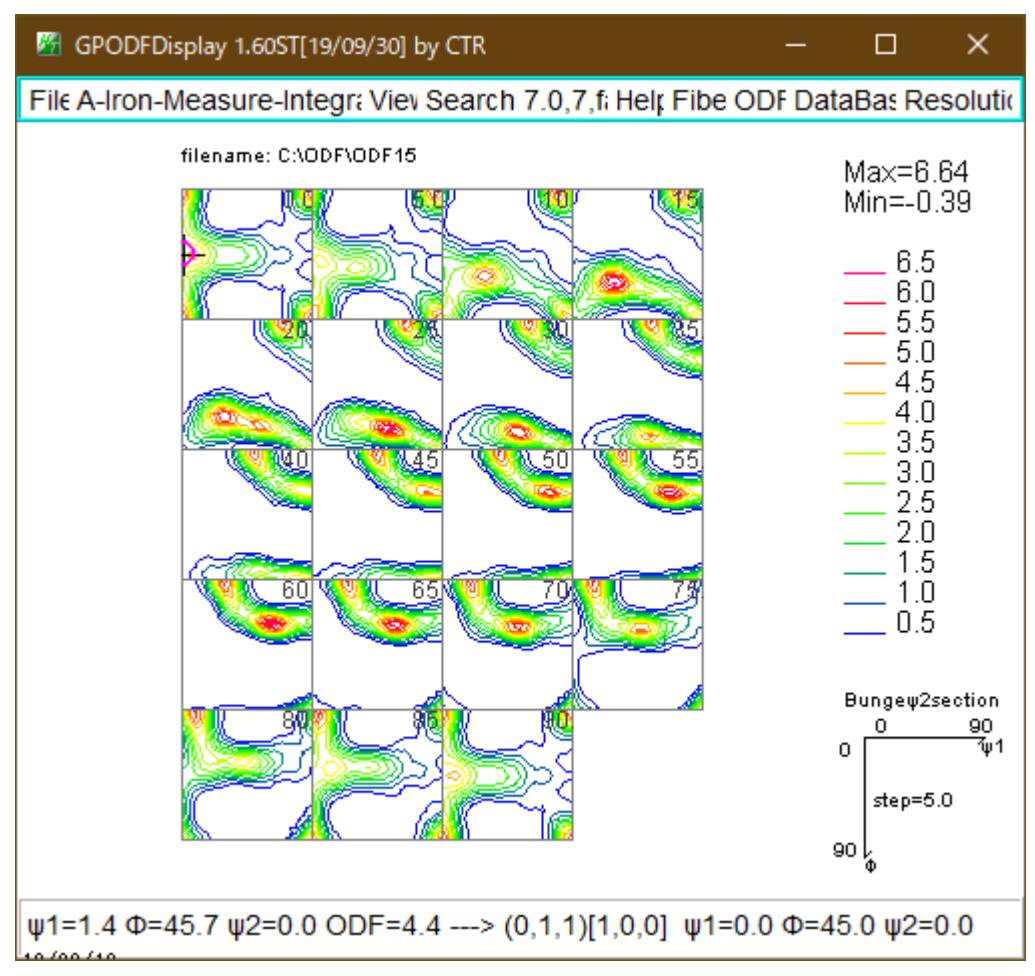

 $\phi 2 = 45$ 断面

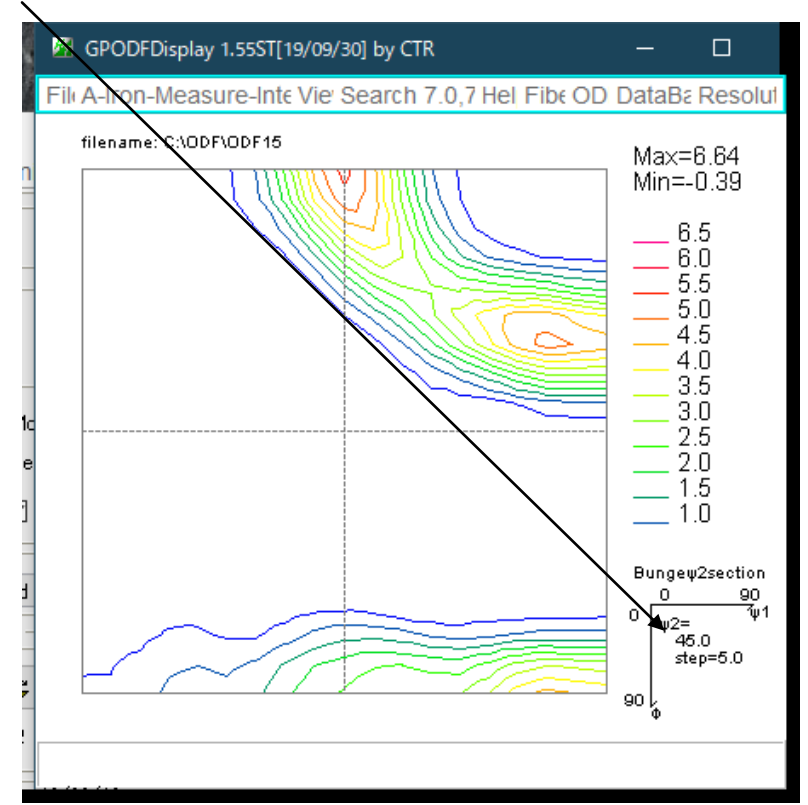

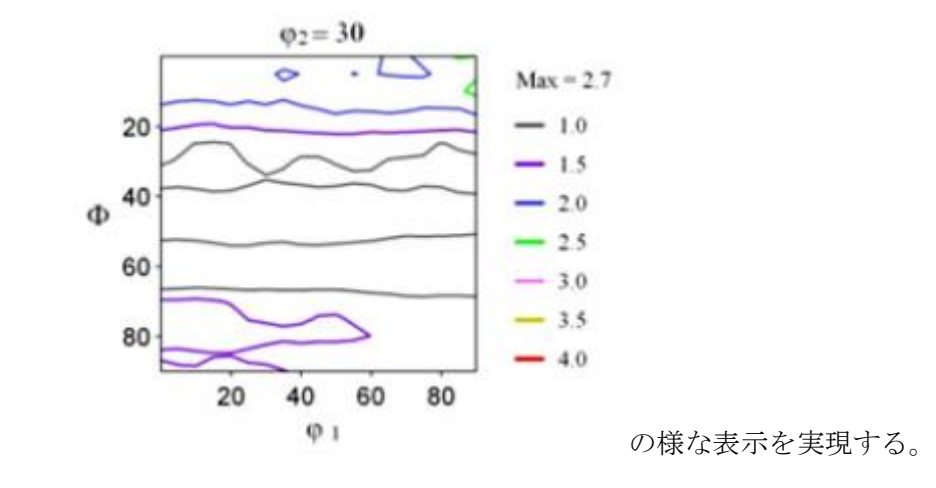

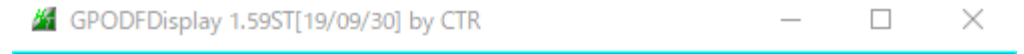

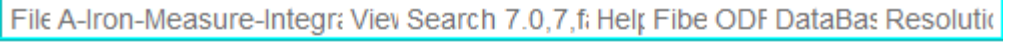

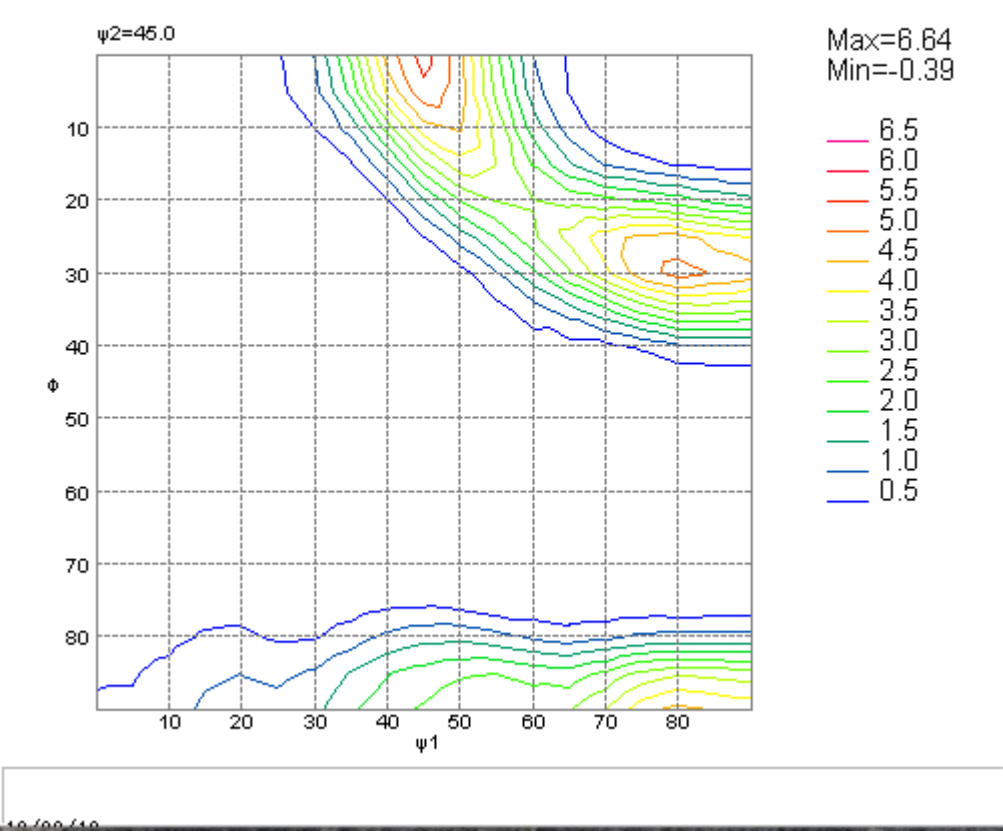

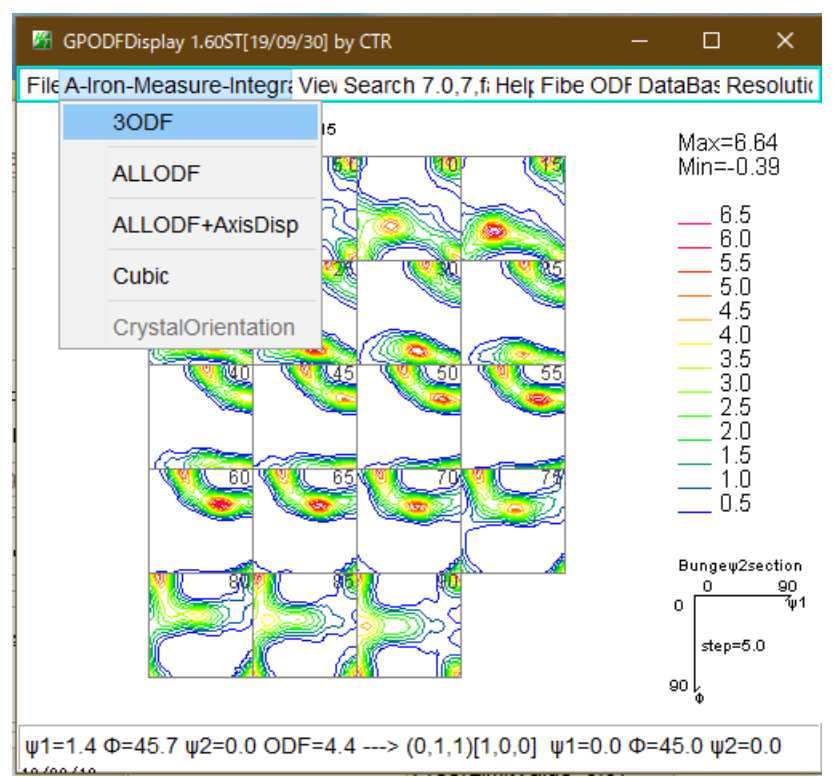

| 🖌 to3ODF 🛛 🗙     |                                                                                                 |  |  |  |
|------------------|-------------------------------------------------------------------------------------------------|--|--|--|
| GODF Euler Angle |                                                                                                 |  |  |  |
| 45.0 45.0        |                                                                                                 |  |  |  |
| Axis dispaly     |                                                                                                 |  |  |  |
| Display          |                                                                                                 |  |  |  |
|                  | 1                                                                                               |  |  |  |
| OK Cancel        |                                                                                                 |  |  |  |
|                  | 30 DF Euler Angle     45.0       45.0     45       Axis dispaly     Display       OK     Cancel |  |  |  |

| 司一Euler角度入力でretu: | r nすると、 | Display が選択できます。 |
|-------------------|---------|------------------|
|-------------------|---------|------------------|

| X | 🚰 to3ODF         | ×     |  |  |  |
|---|------------------|-------|--|--|--|
| = | 30DF Euler Angle |       |  |  |  |
| 2 | 45.0 45 45.0     |       |  |  |  |
| - | - Avia diapalu   |       |  |  |  |
| - |                  |       |  |  |  |
| q |                  |       |  |  |  |
| Ę | OK Cancel        |       |  |  |  |
| ų |                  | 1.400 |  |  |  |

OK で表示

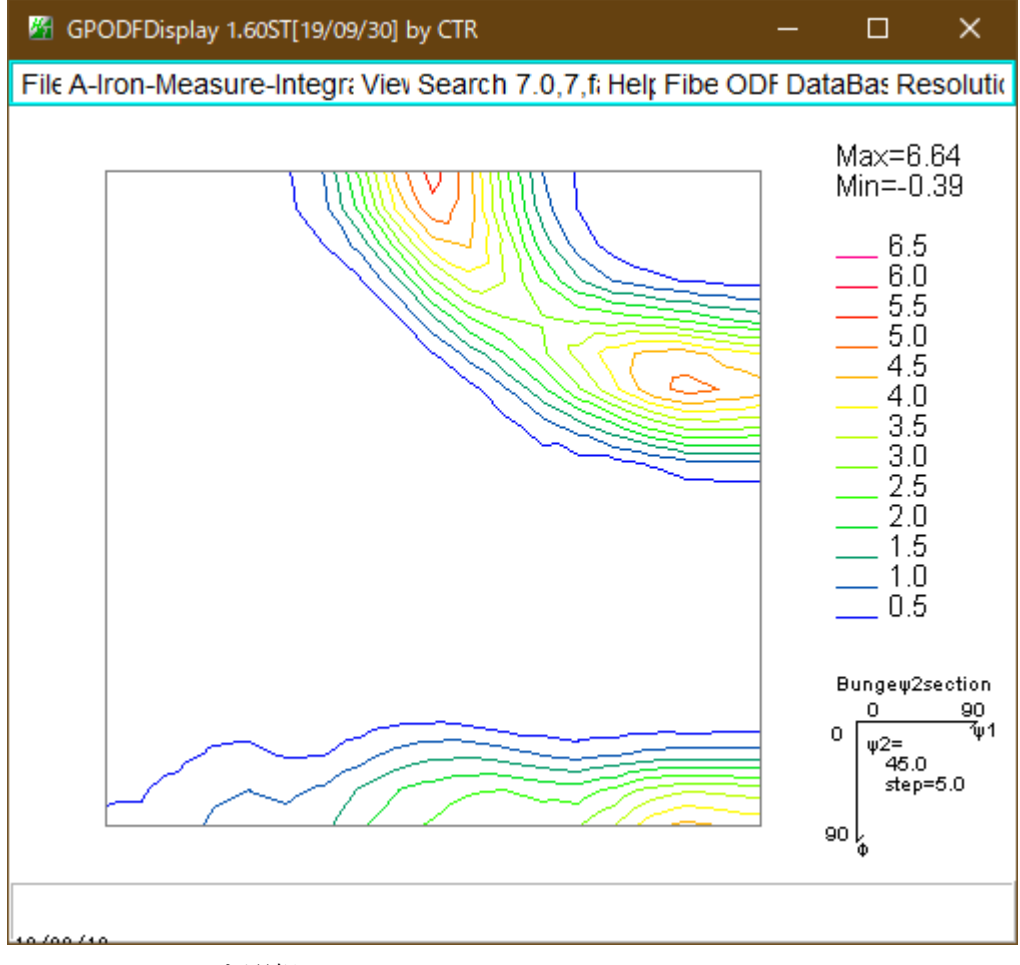

## V i e wで Grid を選択

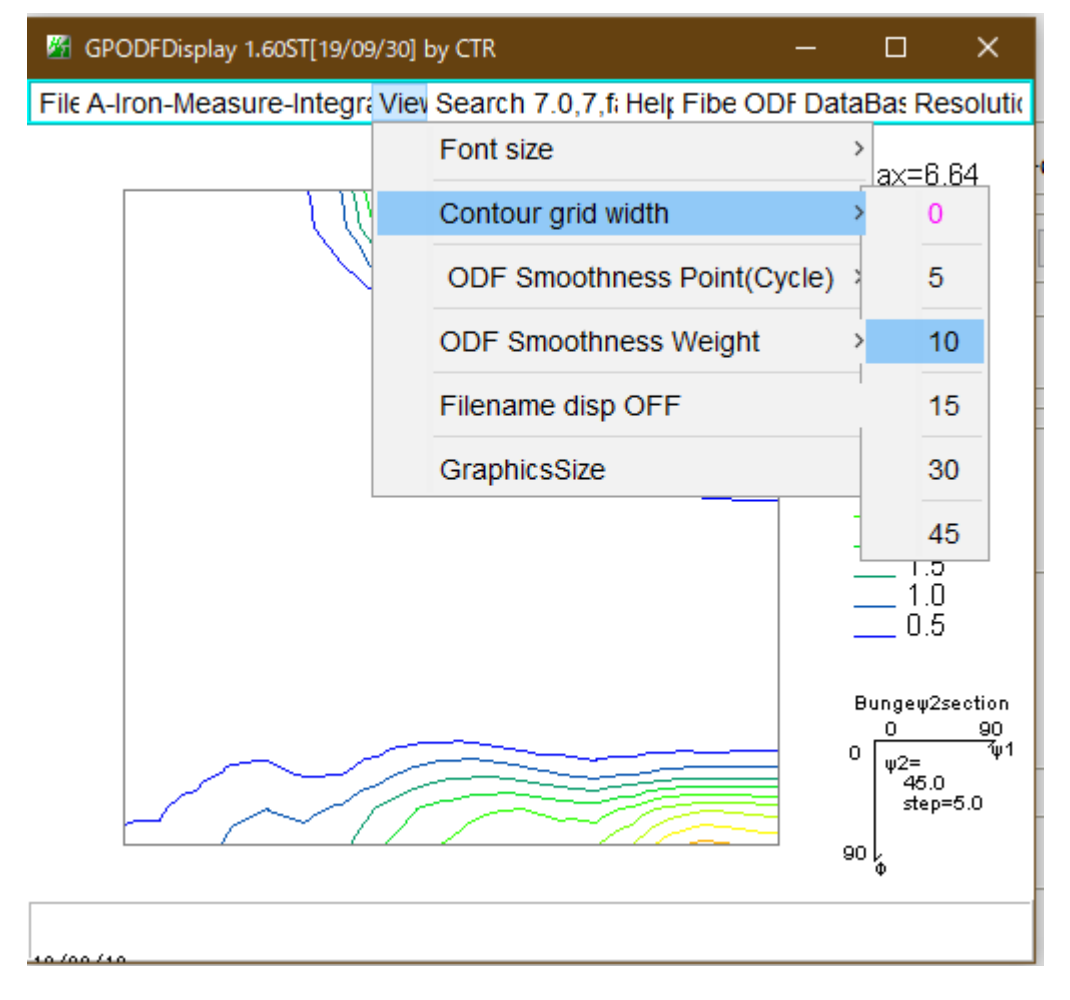

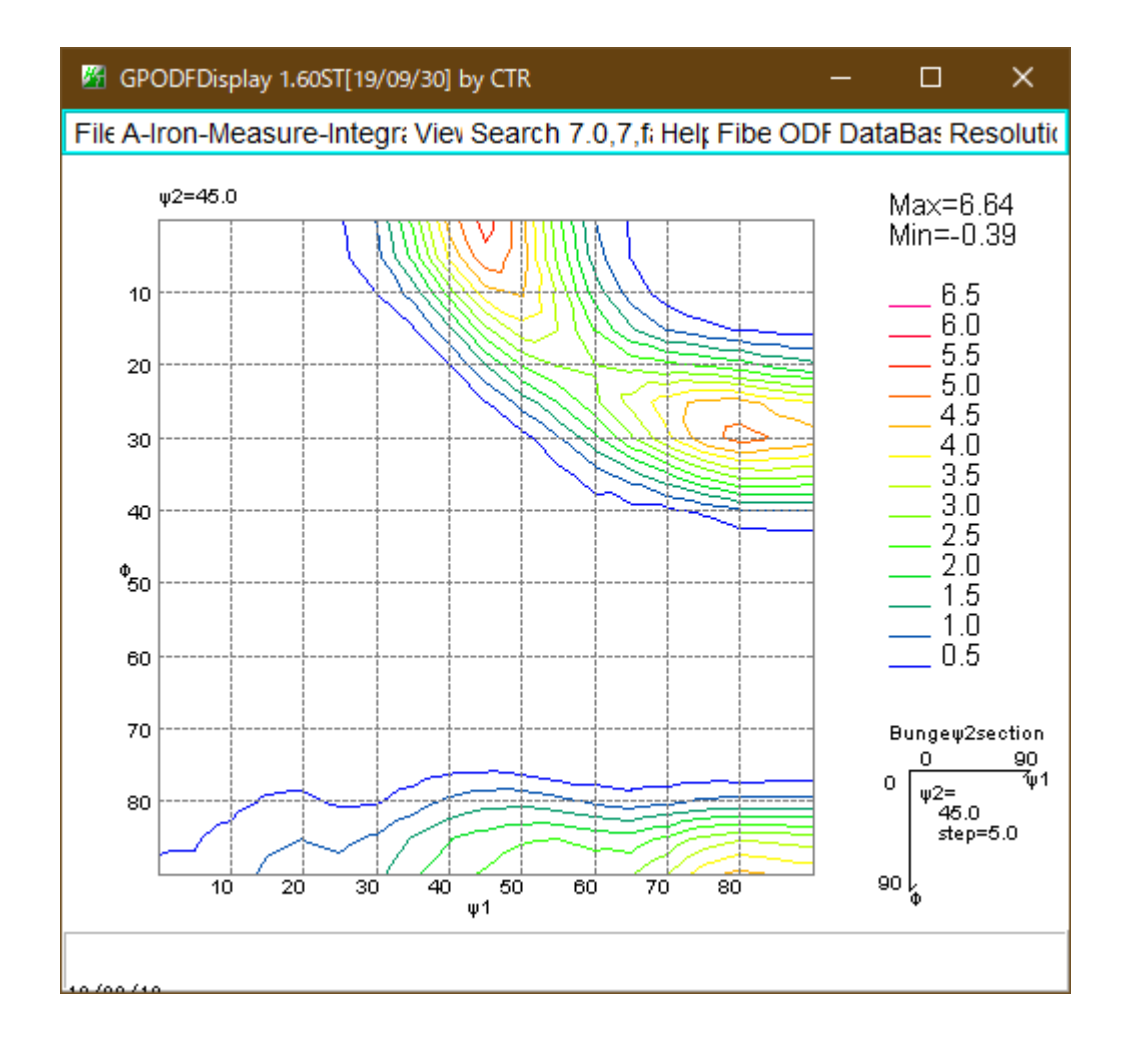

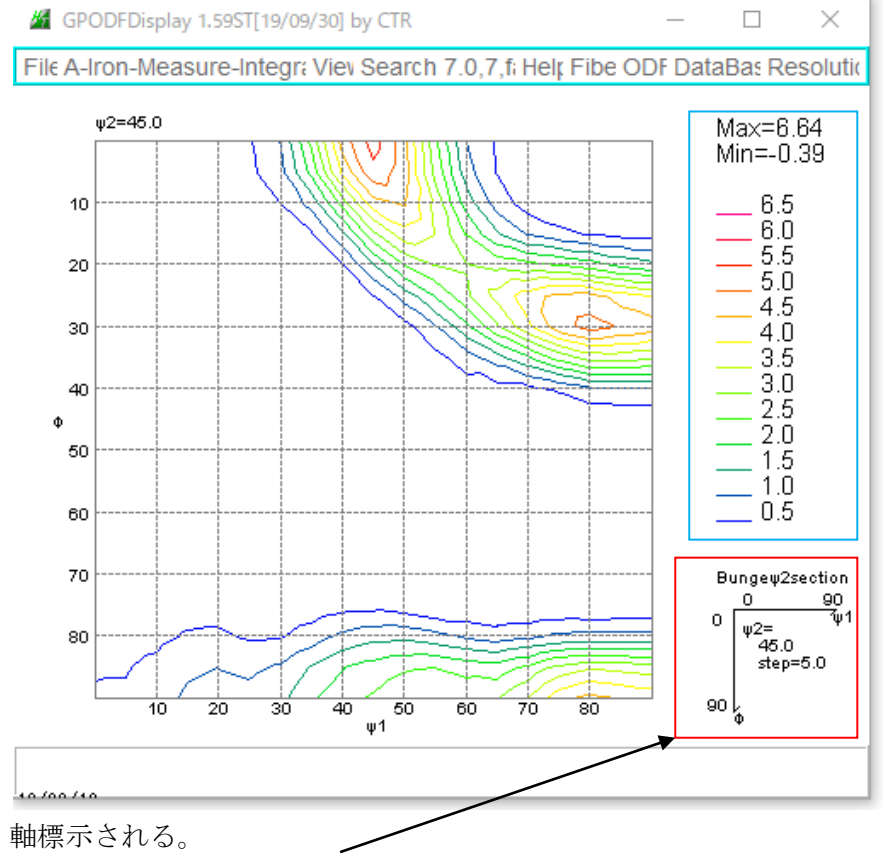

この部分を非表示にするのは、この部分をマウスクリック

| contourLevelChange                                                                                                    |                                                                                           | ×                                                                                                    |
|----------------------------------------------------------------------------------------------------|-------------------------------------------------------------------------------------------|----------------------------------------------------------------------------------------------------|
| DF contourlevel                                                                                                    |                                                                                           |                                                                                                    |
| ODF Max: 6.64 Ste                                                                                                    | ep: 0.5 Contour number: 13                                                                |                                                                                                    |
| ChangeStart 0                                                                                                    | 0.0 Step 0.5 Change number                                                                |                                                                                                    |
| FixmaxIntens.                                                                                                    | 10                                                                                        |                                                                                                    |
| The step double                                                                                                    | ling mode(1,2,4,8,16,)                                                                    |                                                                                                    |
| Input contour m                                                                                                    | node Editing                                                                              |                                                                                                    |
| AXis disp                                                                                                    |                                                                                           |                                                                                                    |
| DrawLineswidth(double)                                                                                                    | 1.0                                                                                       |                                                                                                    |
|                                                                                                    | OK Cancel                                                                                 |                                                                                                    |
| $\backslash$                                                                                                    |                                                                                           |                                                                                                    |
|                                                                                                    |                                                                                           |                                                                                                    |
| С                                                                                                    | 、<br>Nheck を外し、OK                                                                         |                                                                                                    |
| С                                                                                                    | 、<br>Theck を外し、OK                                                                         |                                                                                                    |
| C<br>GPODFDisplay 1                                                                                                    | Check を外し、OK<br>1.59ST[19/09/30] by CTR                                                   | - 🗆 X                                                                                                    |
| C<br>GPODFDisplay 1<br>i <b>k A-Iron-Meas</b> u                                                                                                    | Check を外し、OK<br>I.59ST[19/09/30] by CTR<br>J <b>re-Integra Viev Search 7.0,7,fa Hel</b> p | – □ ×<br>Fibe ODF DataBas Resolu                                                                                                    |
| C<br>GPODFDisplay 1<br>Ic A-Iron-Measu<br>y2=45.0                                                                                                    | Check を外し、OK<br>I.59ST[19/09/30] by CTR<br>Jre-Integr: Viev Search 7.0,7,f: Helt I        | − □ × Fibe ODF DataBas Resolu Max=6 64                                                                                                    |
| C<br>GPODFDisplay 1<br>Ic A-Iron-Measu<br>w2=45.0                                                                                                    | Check を外し、OK<br>1.59ST[19/09/30] by CTR<br>Jre-Integr: Viev Search 7.0,7,f: Helr I        | − □ × Fibe ODF DataBas Resolu Max=6.64 Min=-0.39                                                                                                    |
| C<br>GPODFDisplay 1<br>Ic A-Iron-Measu<br>#2=45.0                                                                                                    | Check を外し、OK<br>I.59ST[19/09/30] by CTR<br>Jre-Integr: Viev Search 7.0,7,fi Helt I        | Fibe ODF DataBas Resolu<br>Max=6.64<br>Min=-0.39<br>6.5                                                                                                    |
| C<br>GPODFDisplay 1<br>ile A-Iron-Measu<br>#2=45.0                                                                                                    | Check を外し、OK<br>I.59ST[19/09/30] by CTR<br>Jre-Integr: Viev Search 7.0,7,f: Helt I        | -                                                                                                    |
| C<br>GPODFDisplay 1<br>ile A-Iron-Measu<br>u2=45.0                                                                                                    | Check を外し、OK<br>I.59ST[19/09/30] by CTR<br>ure-Integr: Viev Search 7.0,7,f: Help I        | -                                                                                                    |
| C<br>GPODFDisplay 1<br>ile A-Iron-Measu<br>v2=45.0                                                                                                    | Check を外し、OK<br>I.59ST[19/09/30] by CTR<br>Jre-Integr: Viev Search 7.0,7,f: Helt I        | - C × Fibe ODF DataBas Resolu Max=6.64 Min=-0.39 6.5 6.0 5.5 5.0 4.5 4.0                                                                                                    |
| C<br>GPODFDisplay 1<br>ile A-Iron-Measu<br>v2=45.0<br>10<br>20<br>30                                                                                                    | Zheck を外し、OK<br>1.59ST[19/09/30] by CTR<br>Jre-Integr: Viev Search 7.0,7,f: Helt I        | - □ × Fibe ODF DataBas Resolu Max=6.64 Min=-0.39 6.5 6.0 6.0 5.5 5.0 4.5 5.0 4.5 4.0 3.5                                                                                                    |
| C<br>GPODFDisplay 1<br>ile A-Iron-Measu<br>u2=45.0<br>10<br>20<br>30<br>40                                                                                                    | Zheck を外し、OK<br>1.59ST[19/09/30] by CTR<br>ure-Integr: Viev Search 7.0,7,f: Help I        | Fibe ODF DataBas Resolu<br>Max=6.64<br>Min=-0.39<br>6.5<br>6.0<br>5.5<br>5.0<br>4.5<br>4.0<br>3.5<br>3.0<br>3.0                                                                                                    |
| C<br>GPODFDisplay 1<br>ile A-Iron-Measu<br>40<br>40                                                                                                    | Check を外し、OK<br>1.59ST[19/09/30] by CTR<br>Jre-Integr: Viev Search 7.0,7,f: Help I        | Fibe ODF DataBas Resolut<br>Max=6.64<br>Min=-0.39<br>6.5<br>6.0<br>5.5<br>5.0<br>4.5<br>4.0<br>4.0<br>3.5<br>3.0<br>2.5<br>2.0                                                                                                    |
| C<br>GPODFDisplay 1<br>ile A-Iron-Measu<br>40<br>40<br>50                                                                                                    | Zheck を外し、OK<br>1.59ST[19/09/30] by CTR<br>Jre-Integr: Viev Search 7.0,7,f: Help I        | Fibe ODF DataBas Resolu<br>Max=6.64<br>Min=-0.39<br>                                                                                                    |
| C<br>GPODFDisplay 1<br>ile A-Iron-Measu<br>40<br>40<br>50<br>60                                                                                                    | Check を外し、OK<br>1.59ST[19/09/30] by CTR<br>Jre-Integr: Viev Search 7.0,7,f: Help I        | Fibe ODF DataBas Resolut<br>Max=6.64<br>Min=-0.39<br>6.5<br>6.0<br>5.5<br>5.0<br>4.5<br>5.0<br>4.5<br>5.0<br>4.5<br>5.0<br>4.5<br>5.0<br>4.5<br>5.0<br>4.5<br>5.0<br>4.5<br>5.0<br>5.0<br>4.5<br>5.5<br>5.0<br>4.5<br>5.5<br>5.0<br>4.5<br>5.5<br>5.0<br>4.5<br>5.5<br>5.0<br>4.5<br>5.5<br>5.0<br>4.5<br>5.5<br>5.0<br>4.5<br>5.5<br>5.0<br>4.5<br>5.5<br>5.0<br>5.5<br>5.0<br>5.5<br>5.0<br>5.5<br>5.0<br>5.5<br>5.0<br>5.5<br>5.0<br>5.5<br>5.0<br>5.5<br>5.0<br>5.5<br>5.0<br>5.5<br>5.0<br>5.5<br>5.0<br>5.5<br>5.0<br>5.5<br>5.0<br>5.5<br>5.5 |
| C<br>GPODFDisplay 1<br>ile A-Iron-Measu<br><sup>(10)</sup><br><sup>(10)</sup><br><sup>(1</sup> | Zheck を外し、OK<br>1.59ST[19/09/30] by CTR<br>Jre-Integr: Viev Search 7.0,7,f: Help I        | Fibe ODF DataBas Resolu<br>Max=6.64<br>Min=-0.39<br>6.5<br>6.0<br>5.5<br>5.0<br>4.5<br>4.0<br>3.5<br>3.0<br>2.5<br>2.0<br>1.5<br>1.0<br>0.5                                                                                                    |
| C<br>GPODFDisplay 1<br>ile A-Iron-Measure<br>40<br>40<br>40<br>50<br>60<br>70                                                                                                    | Check を外し、OK<br>1.59ST[19/09/30] by CTR<br>Jre-Integr: Viev Search 7.0,7,f: Help          | Fibe ODF DataBas Resolut<br>Max=6.64<br>Min=-0.39<br>6.5<br>6.0<br>5.5<br>5.0<br>4.5<br>4.0<br>3.5<br>3.0<br>2.5<br>2.0<br>1.5<br>1.0<br>0.5                                                                                                    |
| C<br>GPODFDisplay 1<br>ile A-Iron-Measu<br>v2=45.0<br>10<br>20<br>30<br>40<br>50<br>60<br>70                                                                                                    | Zheck を外し、OK<br>1.59ST[19/09/30] by CTR<br>Jre-Integr: Viev Search 7.0,7,f: Help          | Fibe ODF DataBas Resolu<br>Max=6.64<br>Min=-0.39<br>6.5<br>6.0<br>5.5<br>5.0<br>4.5<br>4.0<br>3.5<br>3.0<br>2.5<br>2.0<br>1.5<br>1.0<br>0.5                                                                                                    |
| C<br>GPODFDisplay 1<br>ile A-Iron-Measure<br>40<br>40<br>50<br>60<br>70<br>80                                                                                                    | Zheck を外し、OK<br>I.59ST[19/09/30] by CTR<br>Jre-Integr: Viev Search 7.0,7,f: Helt          | Fibe ODF DataBas Resolu<br>Max=6.64<br>Min=-0.39<br>6.5<br>6.0<br>5.5<br>5.0<br>4.5<br>4.0<br>3.5<br>3.0<br>2.5<br>2.0<br>1.5<br>1.0<br>0.5                                                                                                    |
| C<br>GPODFDisplay 1<br>ile A-Iron-Measu<br>v2=45.0<br>10<br>20<br>30<br>40<br>40<br>50<br>60<br>70<br>80                                                                                                    | Zheck を外し、OK<br>1.59ST[19/09/30] by CTR<br>Jre-Integr: Viev Search 7.0,7,f: Help          | Fibe ODF DataBas Resolu<br>Max=6.64<br>Min=-0.39<br>6.5<br>6.0<br>5.5<br>5.0<br>4.5<br>4.0<br>3.5<br>3.0<br>2.5<br>2.0<br>1.5<br>1.0<br>0.5                                                                                                    |

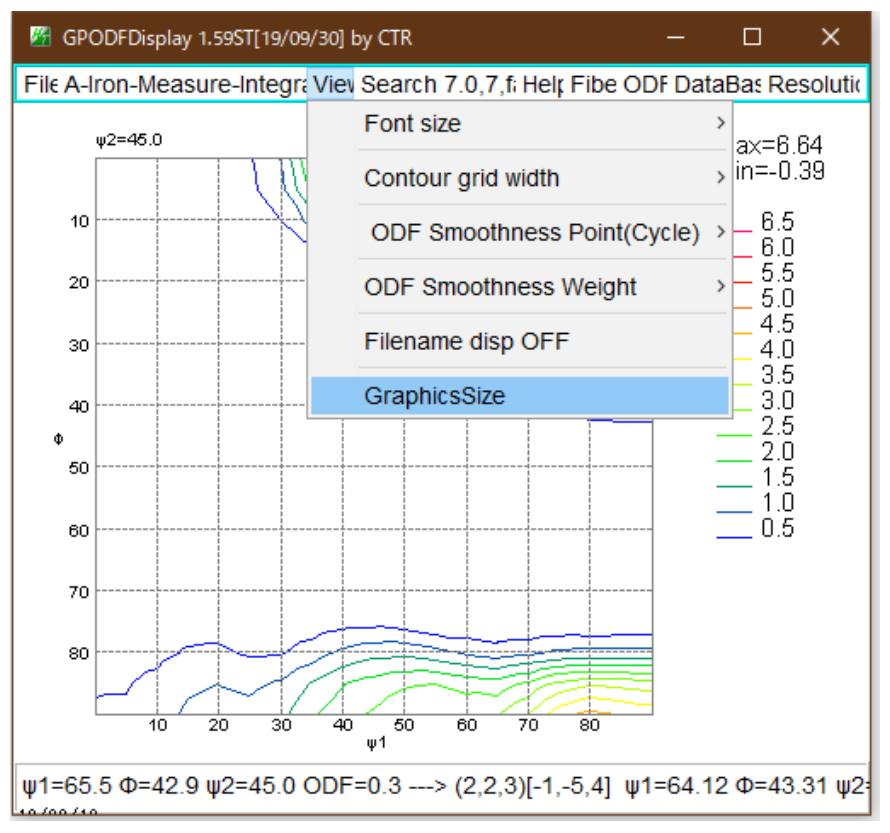

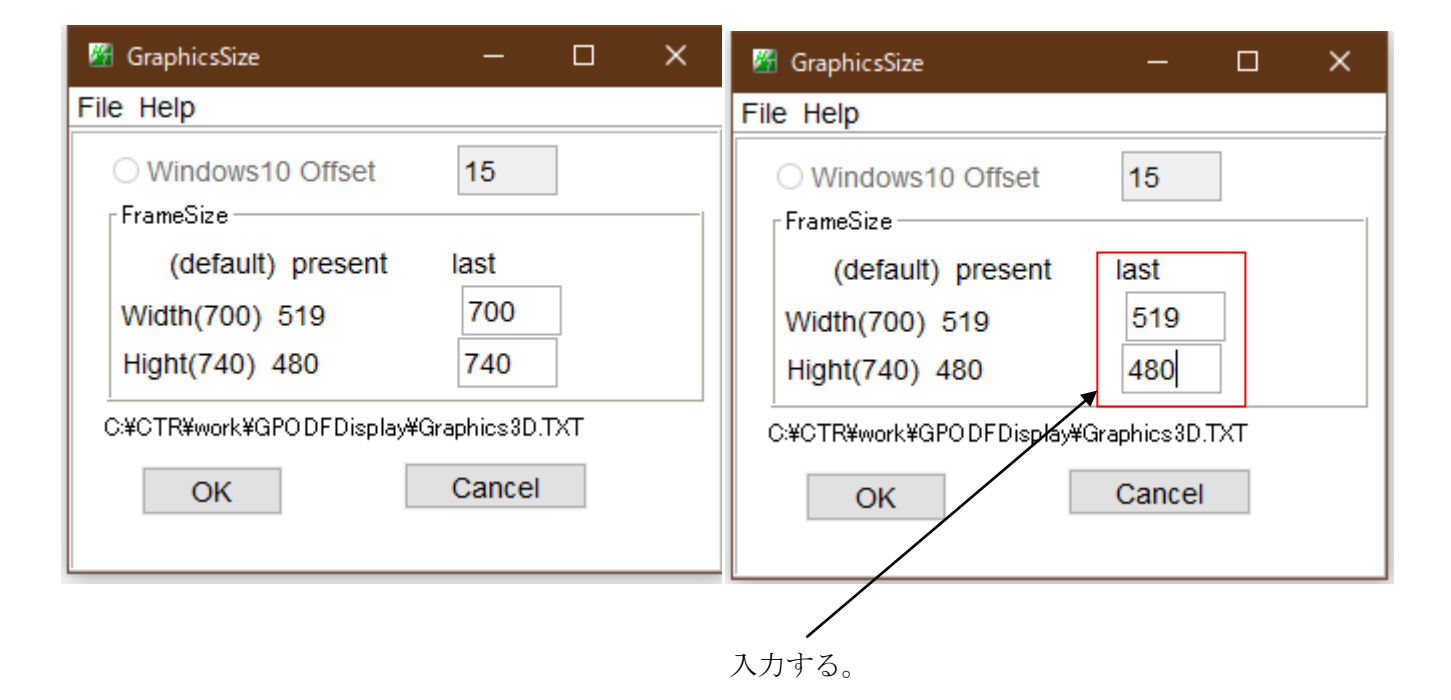

Windows10によりが画面の切りだし

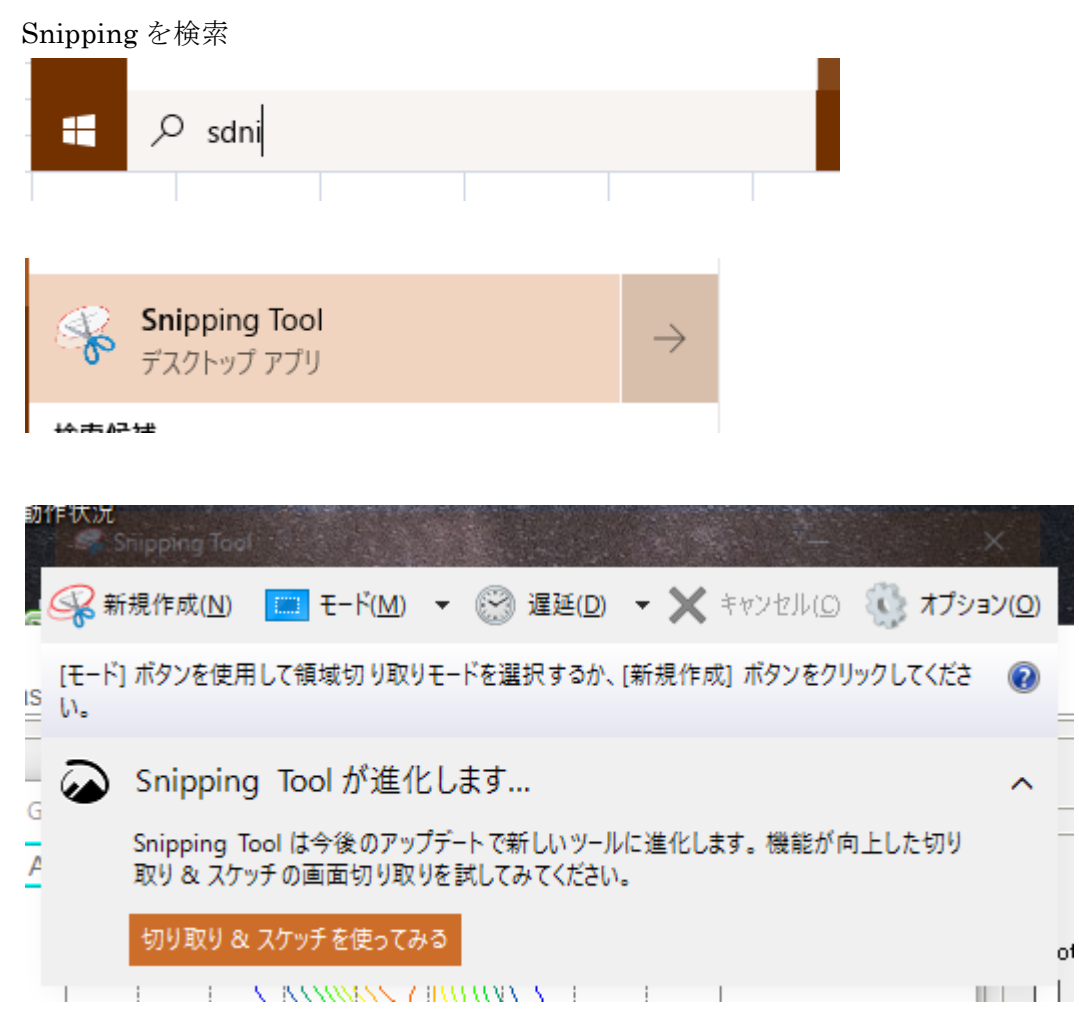

4角領域の切りだし

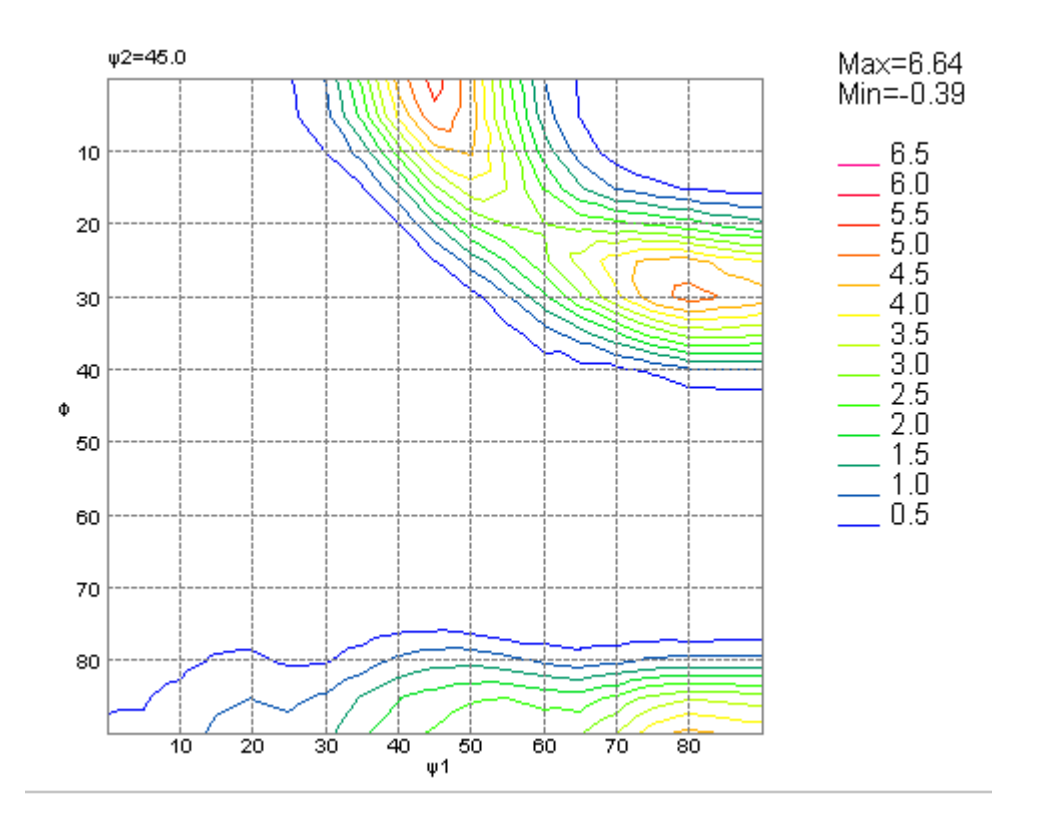

| ol          | 🖉 contourLevelChange                       | ×      |  |  |  |  |  |
|-------------|--------------------------------------------|--------|--|--|--|--|--|
| )           | ODF contourlevel                           | i      |  |  |  |  |  |
|             | ODF Max: 6.64 Step: 0.5 Contour number: 13 |        |  |  |  |  |  |
| ALLEY STORE | ChangeStart 0.0 Step 0.5 Change number     |        |  |  |  |  |  |
| :<br>It     | FixmaxIntens. 10                           |        |  |  |  |  |  |
|             | The step doubling mode(1,2,4,8,16,)        |        |  |  |  |  |  |
| 0           | Input contour mode Editing                 |        |  |  |  |  |  |
| ۲<br>س      | AXis disp                                  |        |  |  |  |  |  |
|             | DrawLineswidth(double)                     |        |  |  |  |  |  |
| 2           | OK Cancel                                  | ·<br>0 |  |  |  |  |  |
| Y           |                                            |        |  |  |  |  |  |

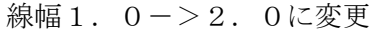

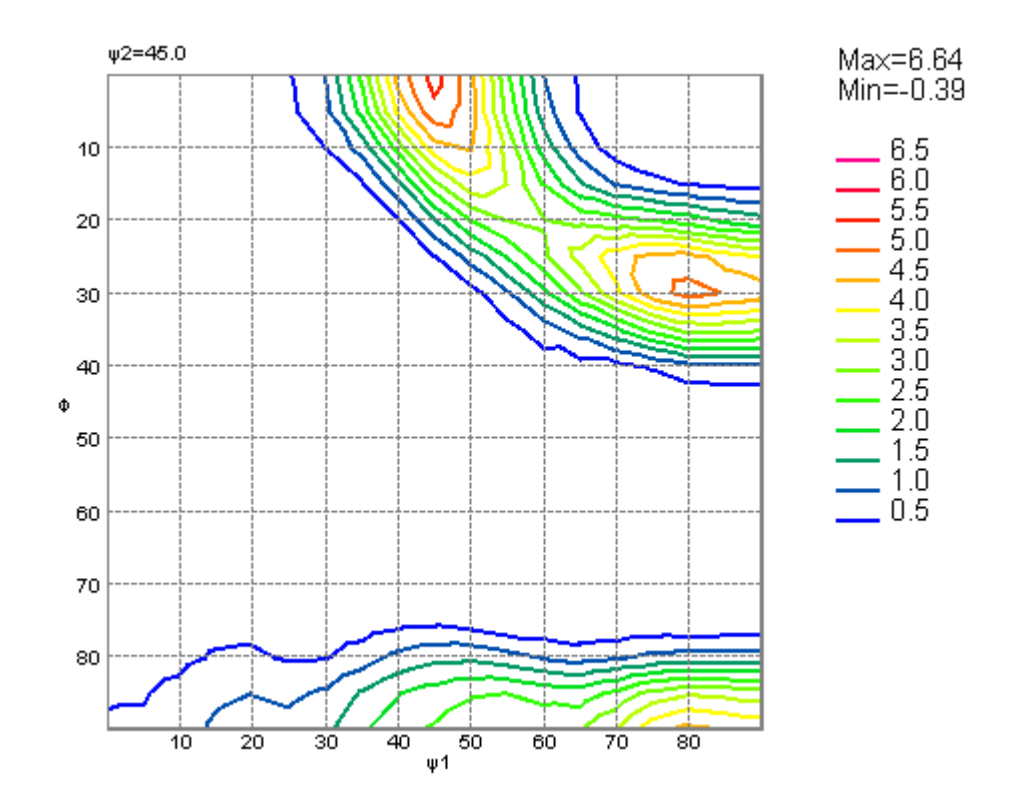

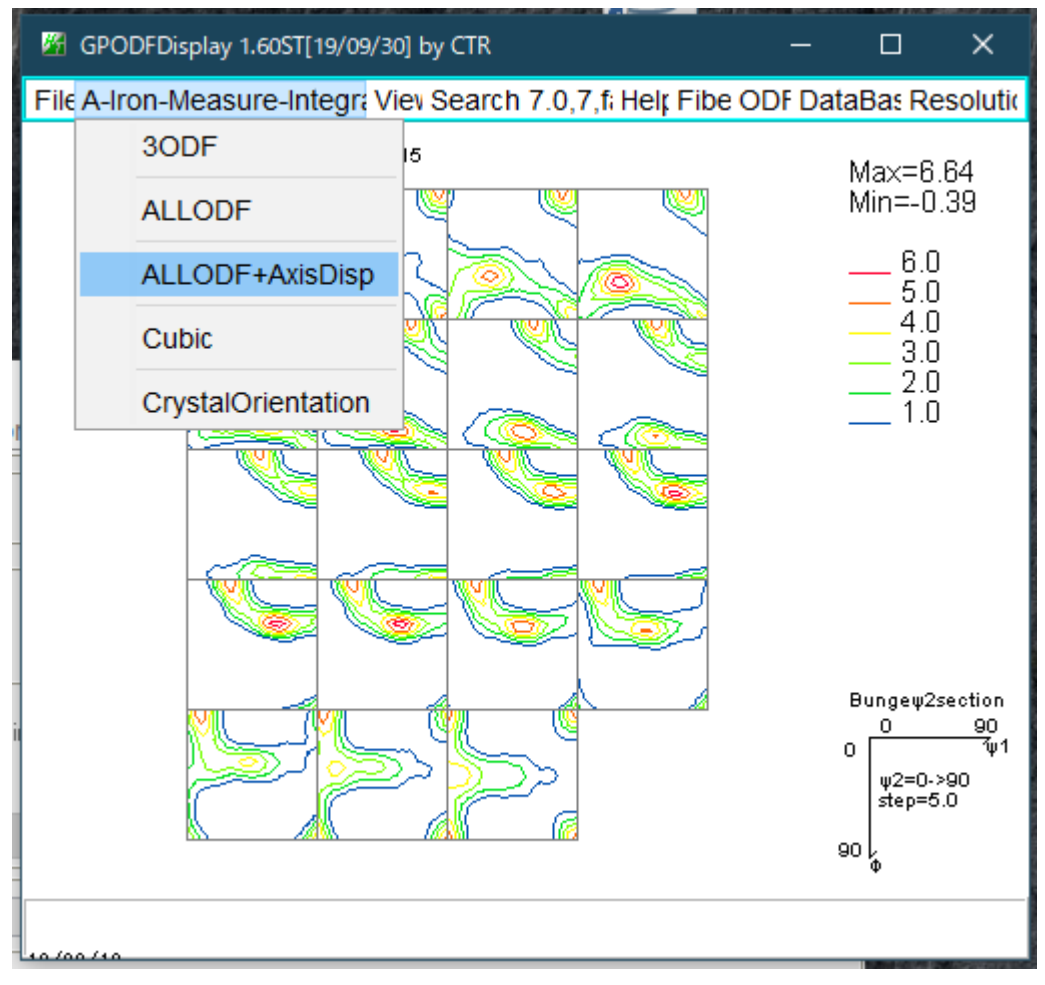

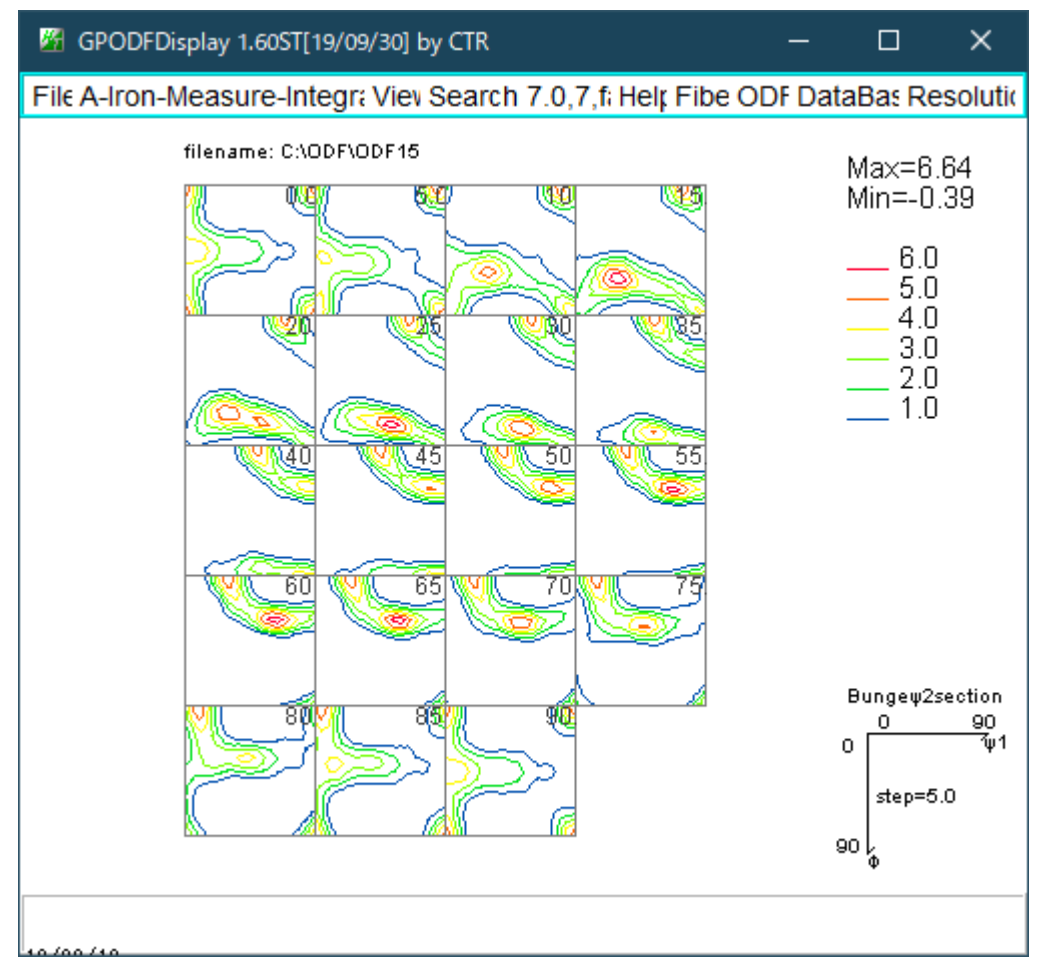

## 全画面で断面角度入力表示なしに変更

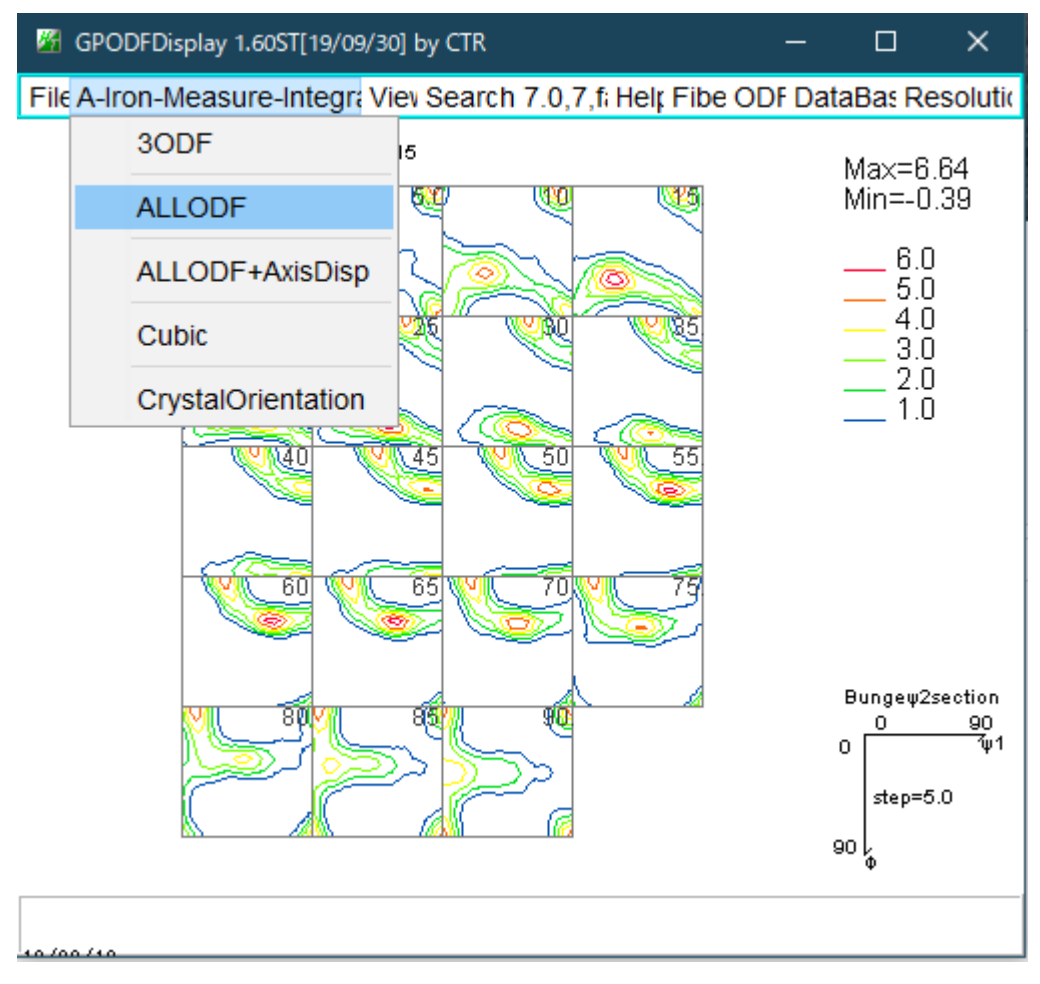